## 校務行政系統-線上選課

總路徑: www.ctust.edu.tw 或搜尋「中臺科技大學」

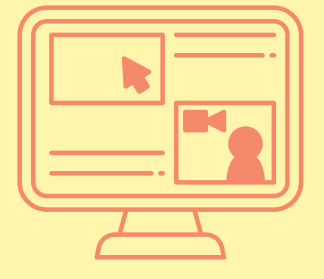

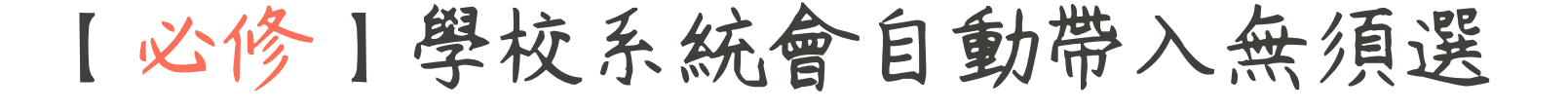

## 選課時間: 一般生(MC) 09月18日起 在職專班(KC) 08月14日起

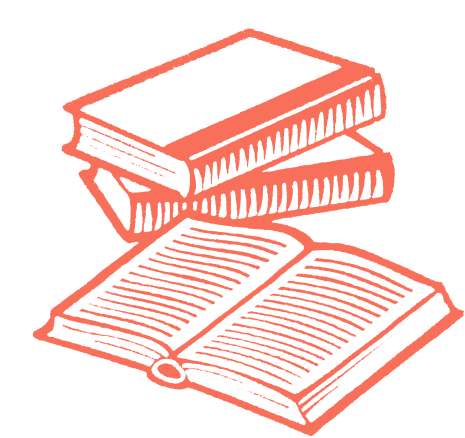

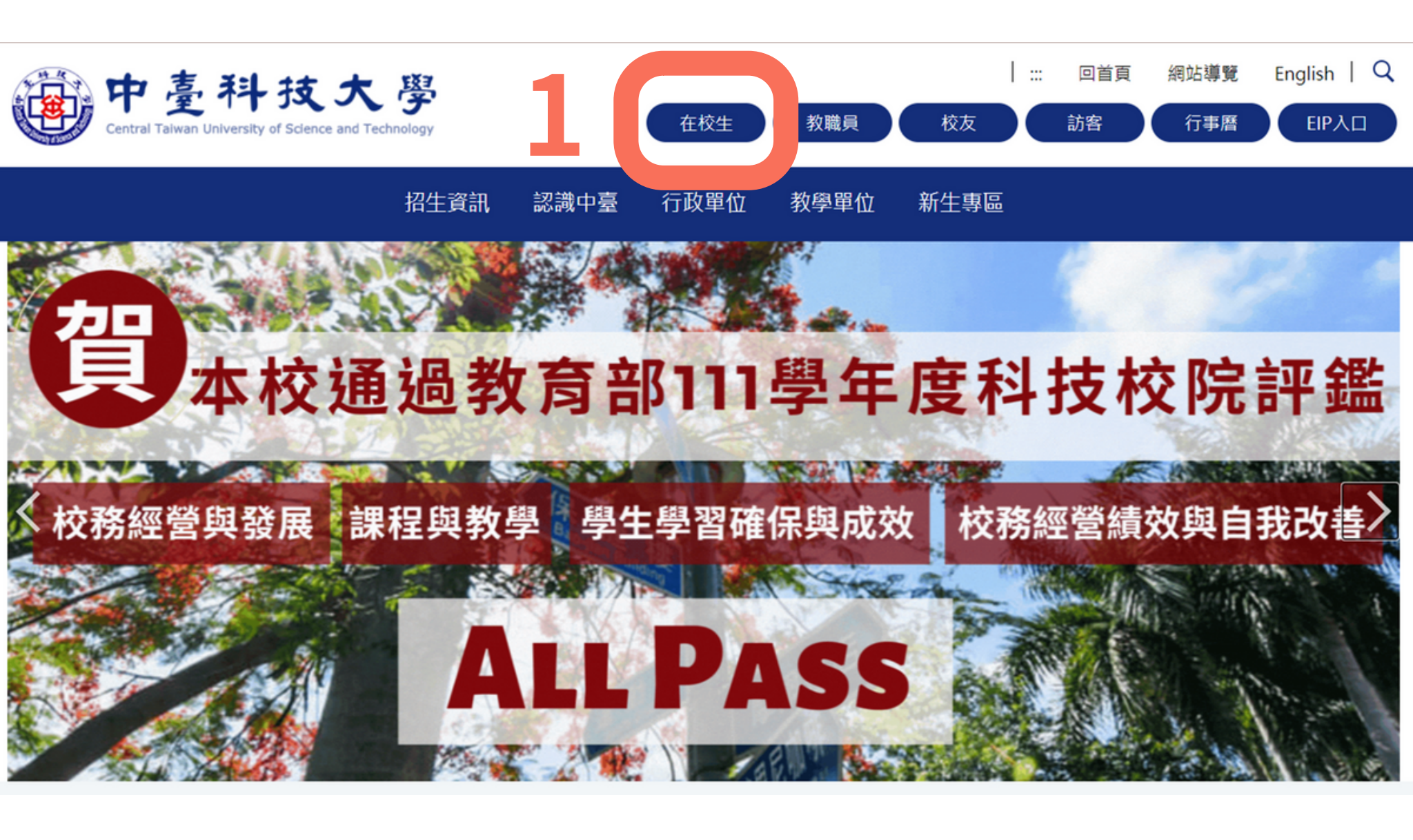

點選學校首頁橫幅第一行【在校生】

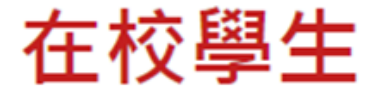

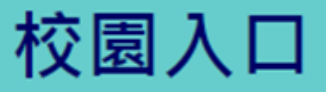

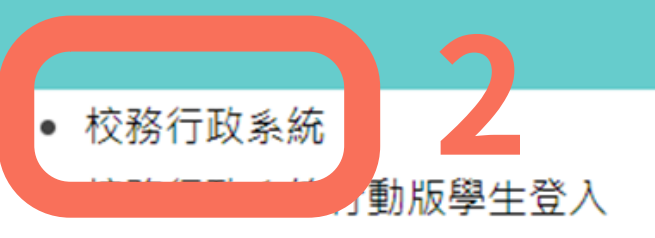

- 數位學習網
- EIP WEBMAIL
- 生活與服務

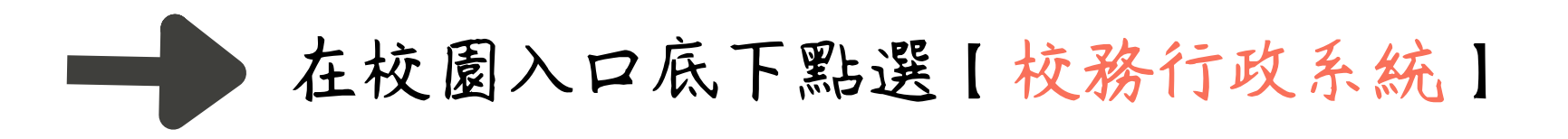

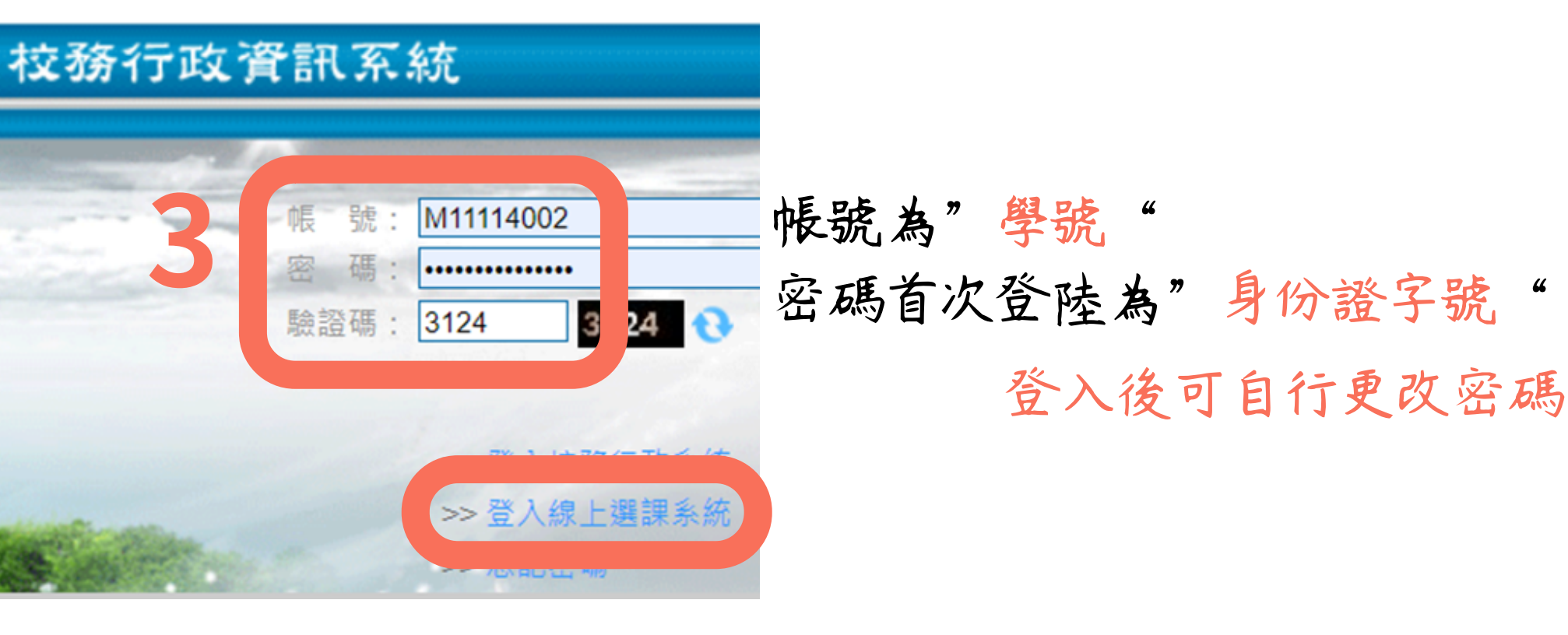

## 再點選【登入線上選課系統】

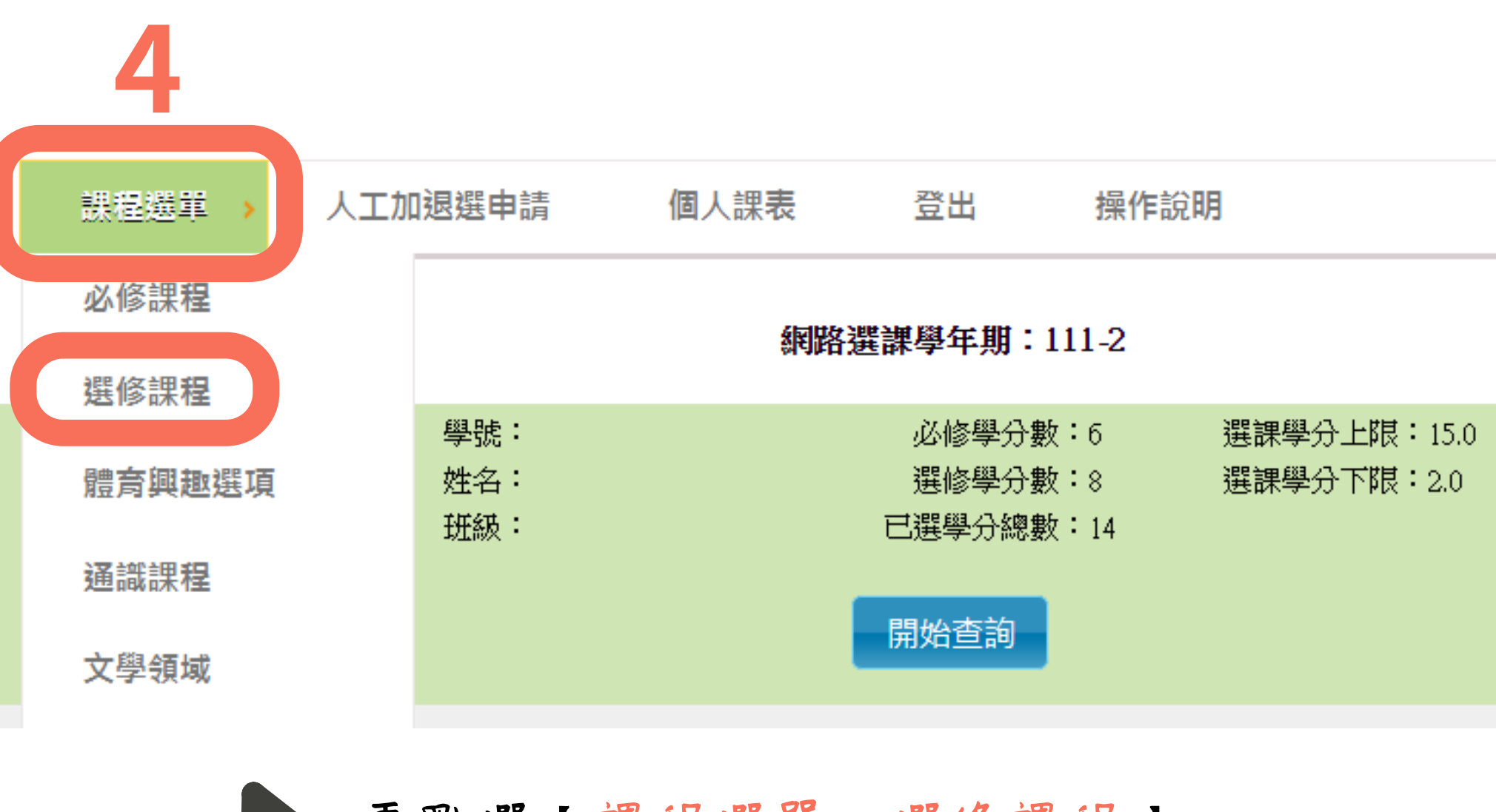

再點選【課程選單>選修課程】

!!其中文教事業經營與實務研討為專題講座 需加選; 每學期有3-4場,當天需繳交心得,至少要參加3場!!